## Utilisation de Uplay PC

v. 1.0-0 du 8 janvier 2016

Uplay PC est le portail Uplay d'Ubisoft destiné à fédérer les jeux d'un joueur sur PC.

Ce logiciel, gratuit, est disponible pour téléchargement depuis cette adresse :

https://uplay.ubi.com/#!/fr-FR

Installez et lancez le logiciel, connectez-vous avec les mêmes identifiants et mot de passe que votre compte *Uplay* sur Internet, vous obtenez ceci :

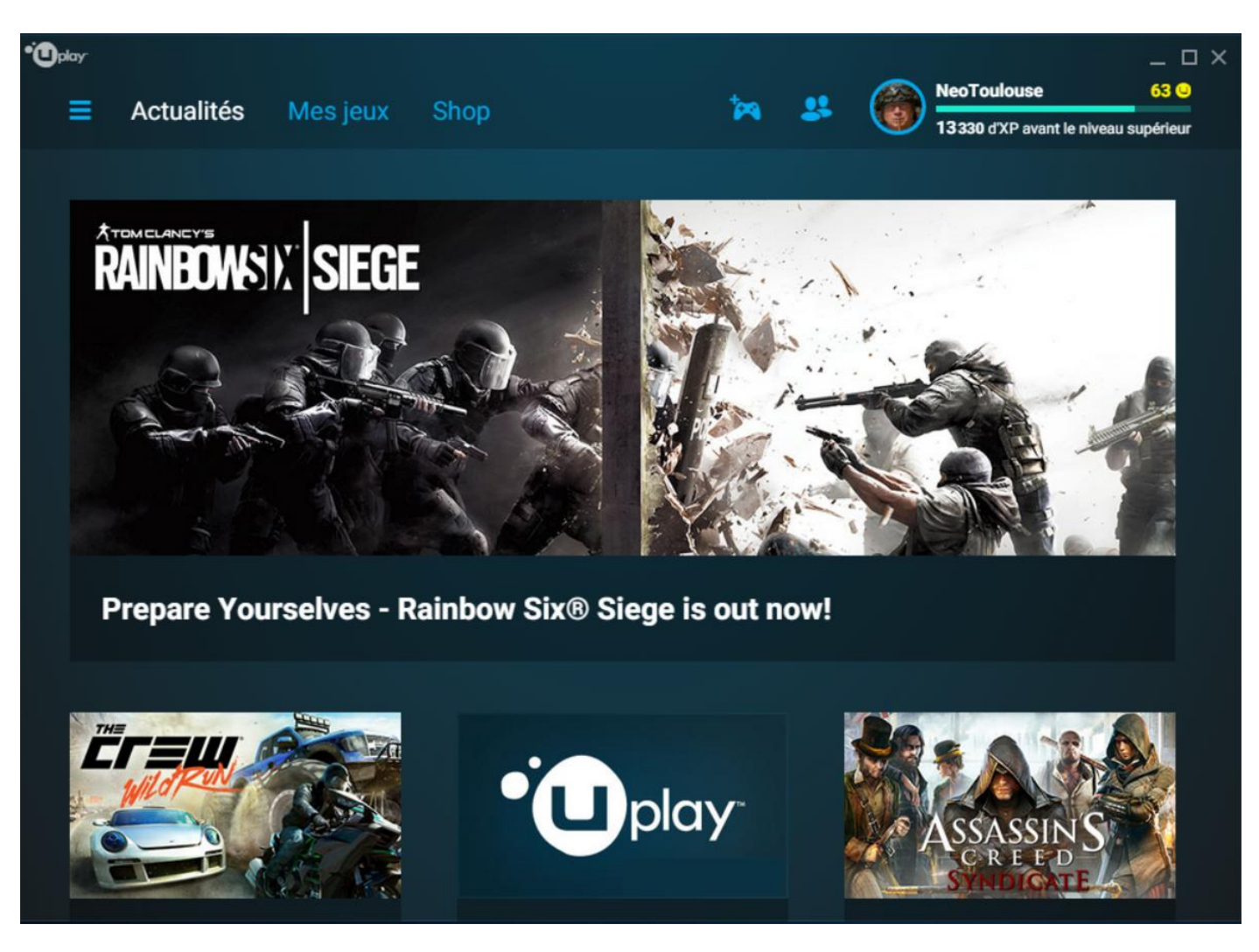

**Uplay PC** vous permet d'avoir toutes sortes d'informations, d'acheter et éventuellement télécharger des jeux, de les activer et de les installer sur votre PC.

**Uplay PC**, de part son interfaçage avec le *Ubisoft Club*, permet aussi de vous faire gagner des *Unités*, utilisables pour « obtenir des contenus exclusifs pour tous les jeux compatibles avec le Club, ou tout autre jeu du Club. » (FAQ du *Ubisoft Club*, accessible ici : <u>http://rainbow-six-siege.forumactif.org/t98-faq-la-faq-ubisoft-club</u>).

Les fonctionnalités de **Uplay PC** sont détaillées ci-dessous.

Menu du haut :

- Paramètres (l'icône avec trois traits)
- Actualités
- Mes jeux
- Shop (boutique)
- Activer un jeu (icône de la manette)
- Amis (icône des silhouettes)
- Compte de l'utilisateur

Cliquez sur l'icône « Paramètres », vous obtenez le menu « Paramètres » :

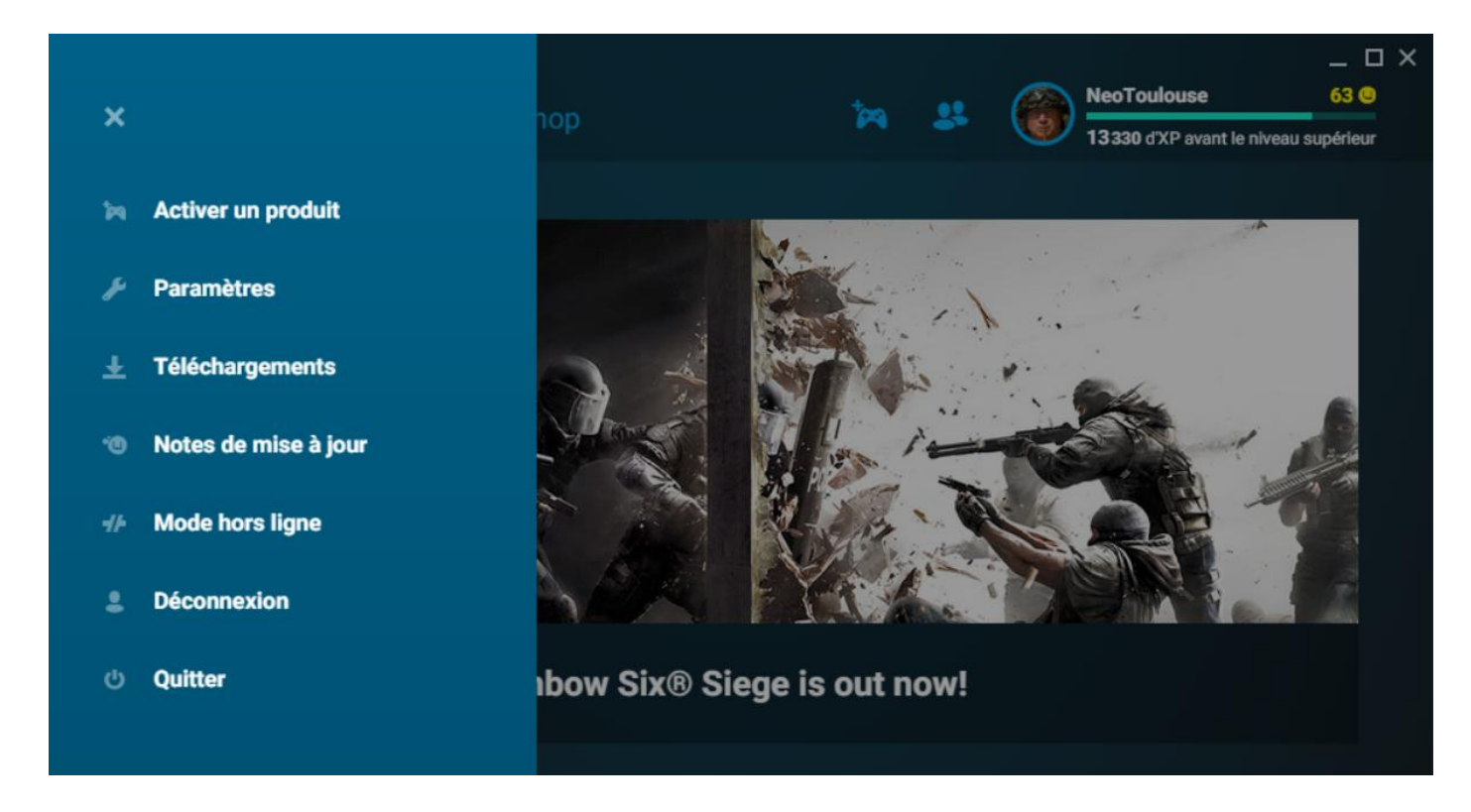

Cliquez sur « Activer un produit » pour... activer un produit © :

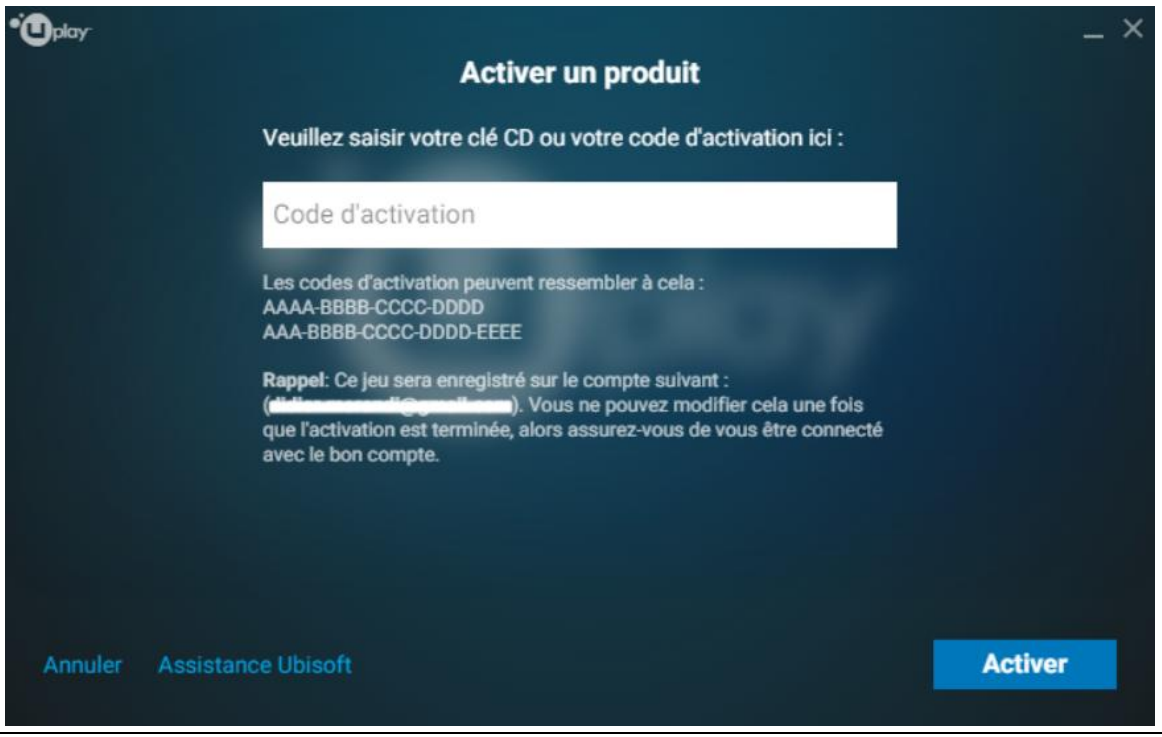

En cliquant sur « **Paramètres** » dans le menu « **Paramètres** », vous accédez à la gestion de **Uplay PC** (pas à la gestion de vos jeux, qui ont une gestion de paramètres spécifique dans *Uplay* et dans le jeu lui-même) :

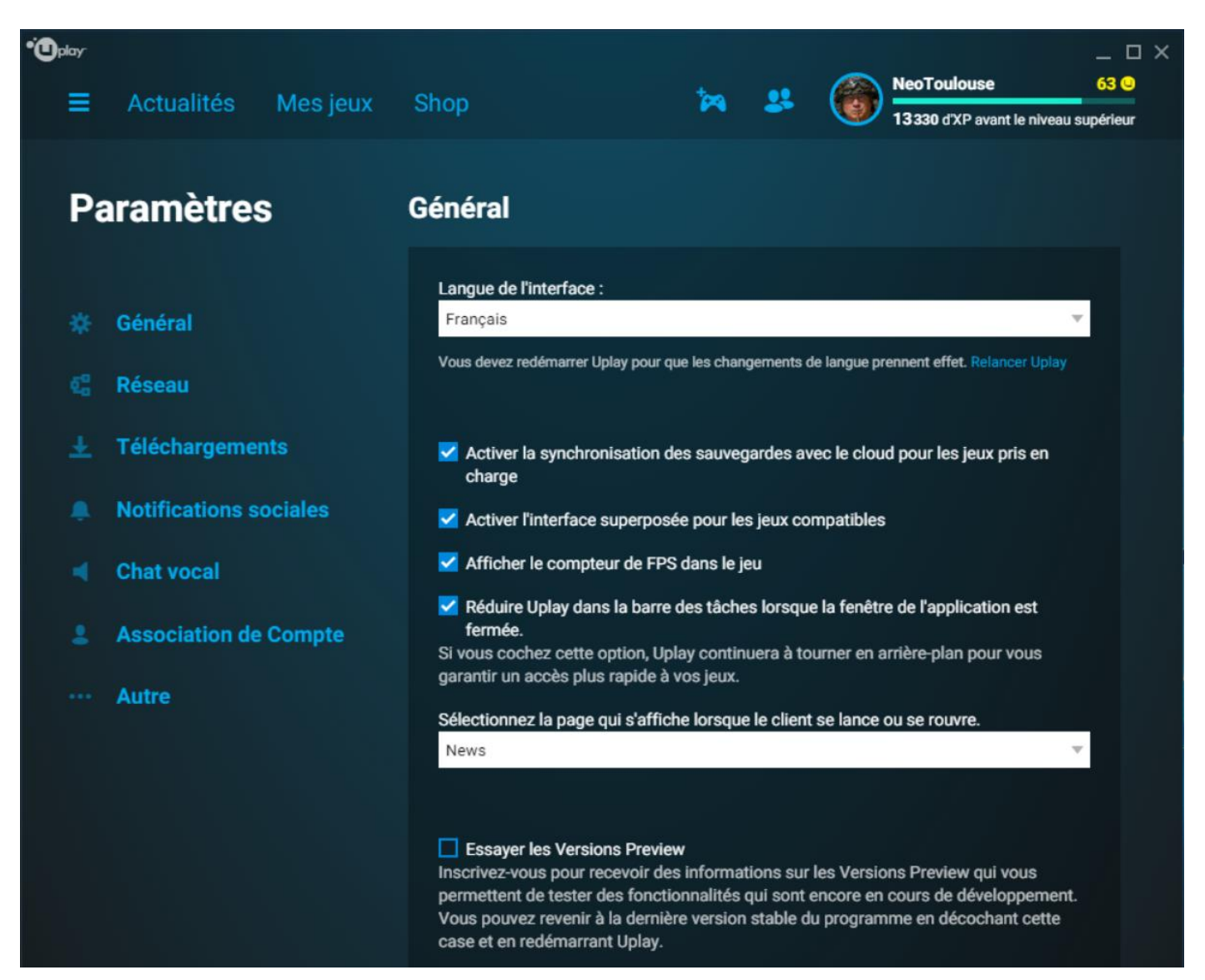

Les différentes options sont assez simples, on passe pudiquement. Mais l'une d'elles mérite que l'on s'attarde quelques instants. Cliquez sur « **Autre** ». C'est là que vous pouvez cocher « *Capture d'écran automatique lorsqu'un succès est débloqué* » :

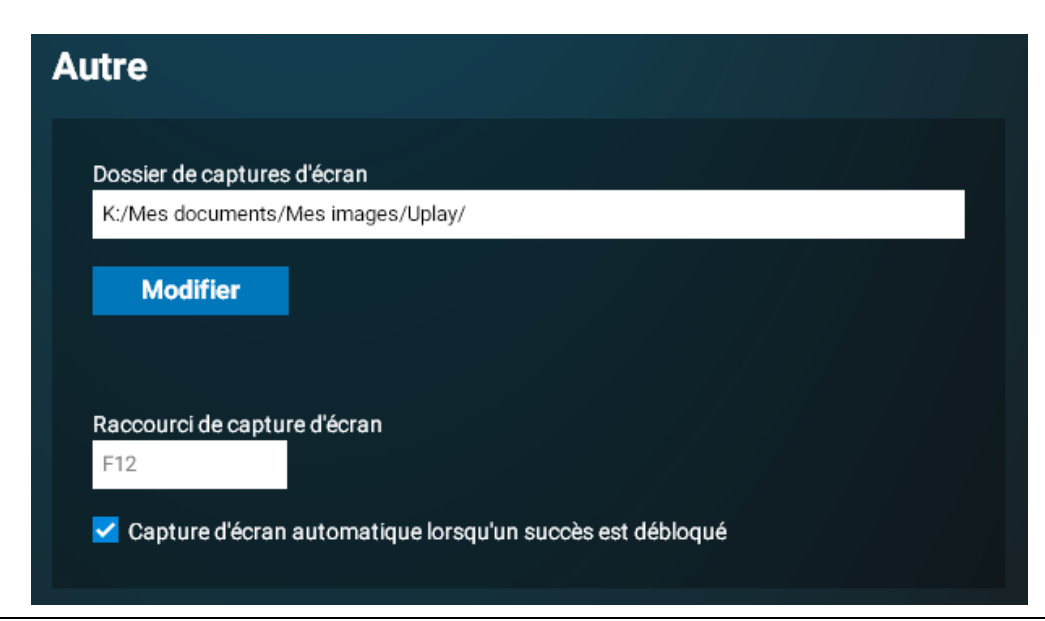

Ensuite, toujours dans « **Paramètres** », cliquez sur « **Notes de mise à jour** ». Vous obtenez des informations sur **Uplay PC** :

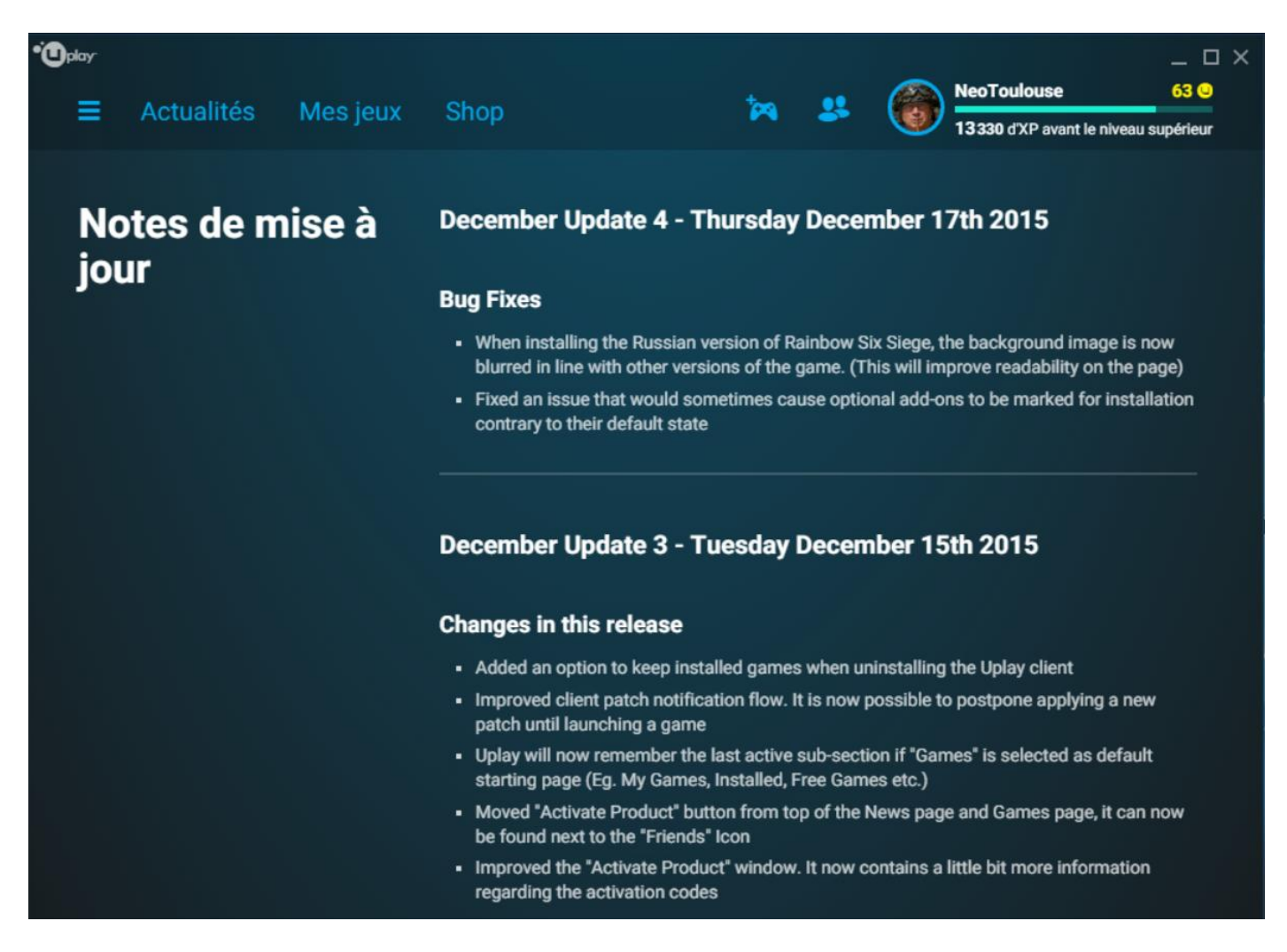

Maintenant, quittez le menu de gestion des paramètres et cliquez sur l'onglet « **Mes jeux** ». Les jeux Ubisoft que vous avez installés apparaissent :

| •Oplay |                     |          |          |           |               |   |   |                       | _ 🗆 ×            |
|--------|---------------------|----------|----------|-----------|---------------|---|---|-----------------------|------------------|
| =      | Actualités          | Mes jeux | Shop     |           | 100           |   |   | NeoToulouse           | 63 🕒             |
|        |                     |          |          |           |               |   | - | 13330 d'XP avant le r | niveau supérieur |
|        |                     |          | Mes jeux | Installés | Jeux gratuits | 8 |   |                       |                  |
|        |                     |          |          |           |               |   |   |                       |                  |
|        |                     |          |          |           |               |   |   |                       |                  |
|        | KAINEUWSD. P        | SIEGE    |          |           |               |   |   |                       |                  |
|        | -                   | -1       |          |           |               |   |   |                       |                  |
|        |                     |          |          |           |               |   |   |                       |                  |
|        |                     | 1-       |          |           |               |   |   |                       |                  |
|        | SA Y                |          |          |           |               |   |   |                       |                  |
|        |                     |          |          |           |               |   |   |                       |                  |
| то     | om Clancy's Rainbow | Six® Si  |          |           |               |   |   |                       |                  |
|        |                     |          |          |           |               |   |   |                       |                  |

Cliquez sur un jeu pour accéder à son menu de gestion **Uplay PC** :

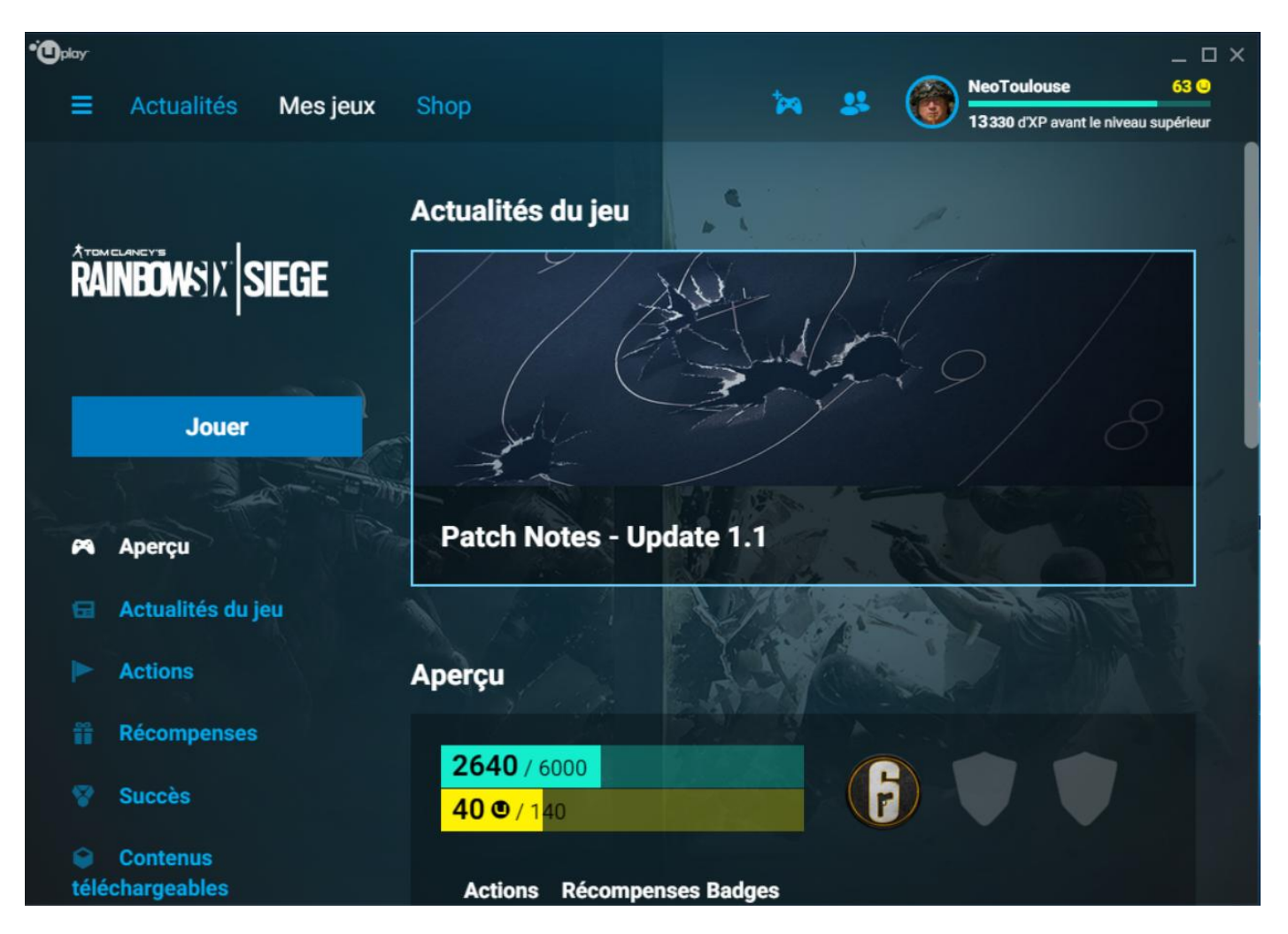

Le choix « Aperçu » liste un résumé de toutes les informations qui le suivent :

- La dernière actualité
- Votre nombre de *Points XP* (expérience)
- Votre nombre d'Unités R6
- Le nombre d'actions terminées
- Le nombre de récompenses obtenues
- Le nombre de badges obtenus
- La prochaine récompense à obtenir
- La prochaine action à réaliser

Le choix « Actualités du jeu » affiche les dernières informations sur le jeu :

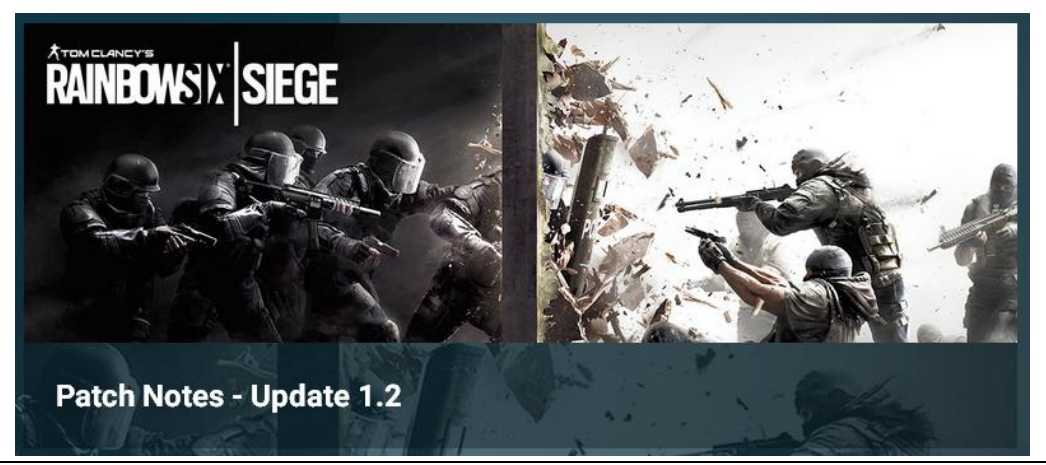

Le choix « **Actions** » affiche toutes les **Actions Club** terminées, et les prochaines à réaliser, ainsi que tous les **Badges** obtenus et ceux à obtenir :

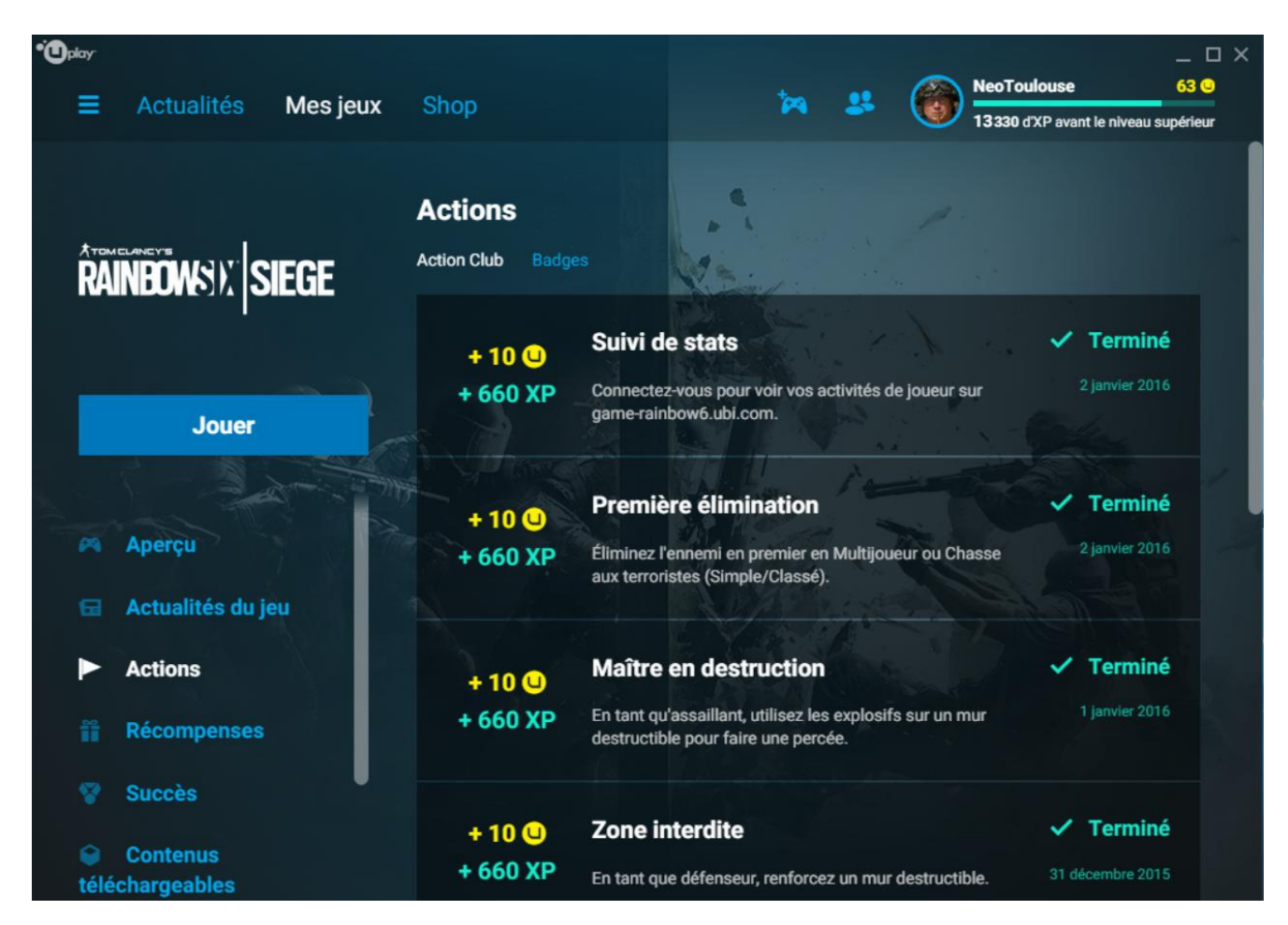

Le choix « **Récompenses** » affiche les récompenses obtenues et donc disponibles pour téléchargement éventuel :

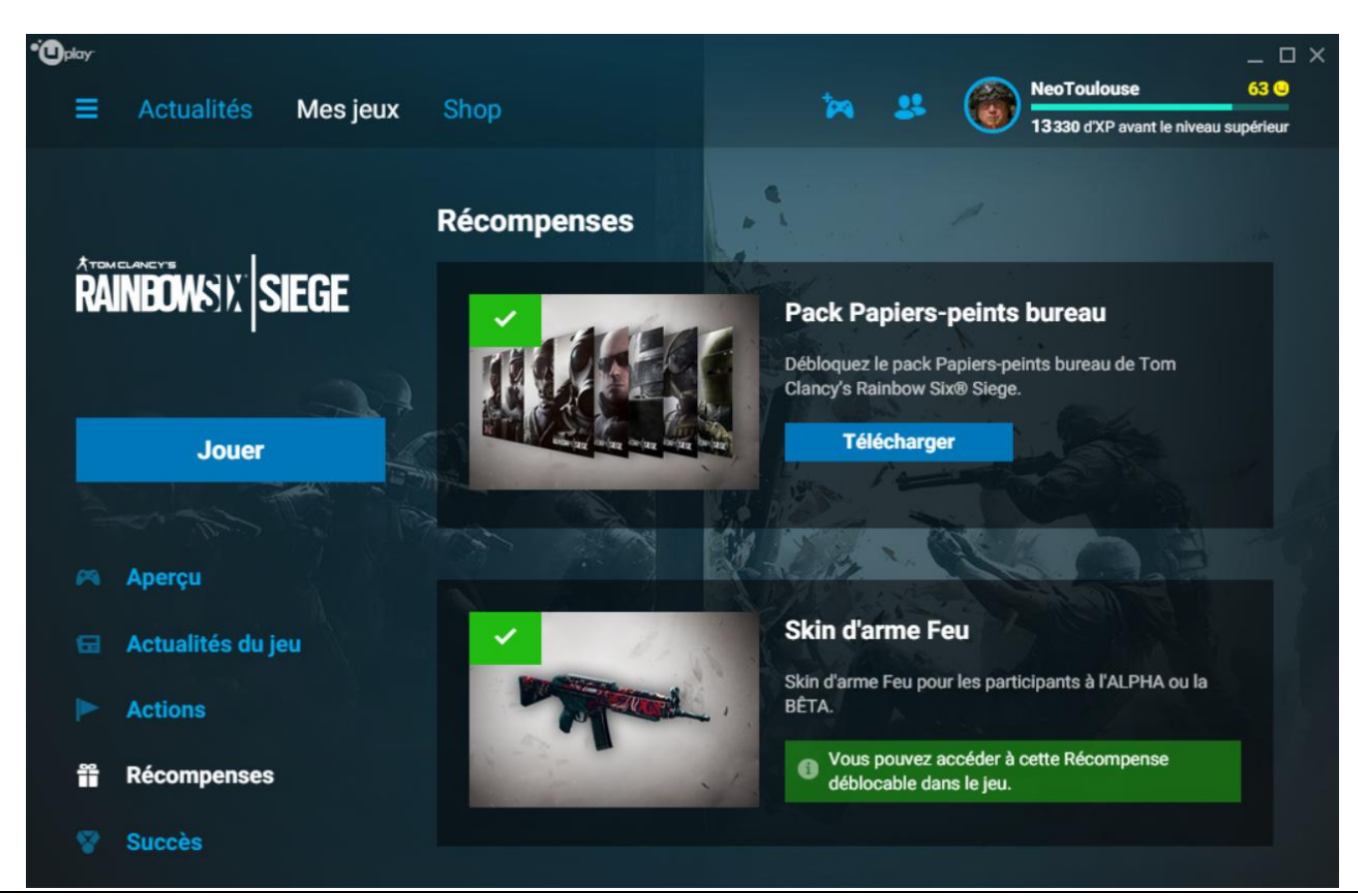

Le choix « Succès » affiche les succès obtenus et restant à obtenir :

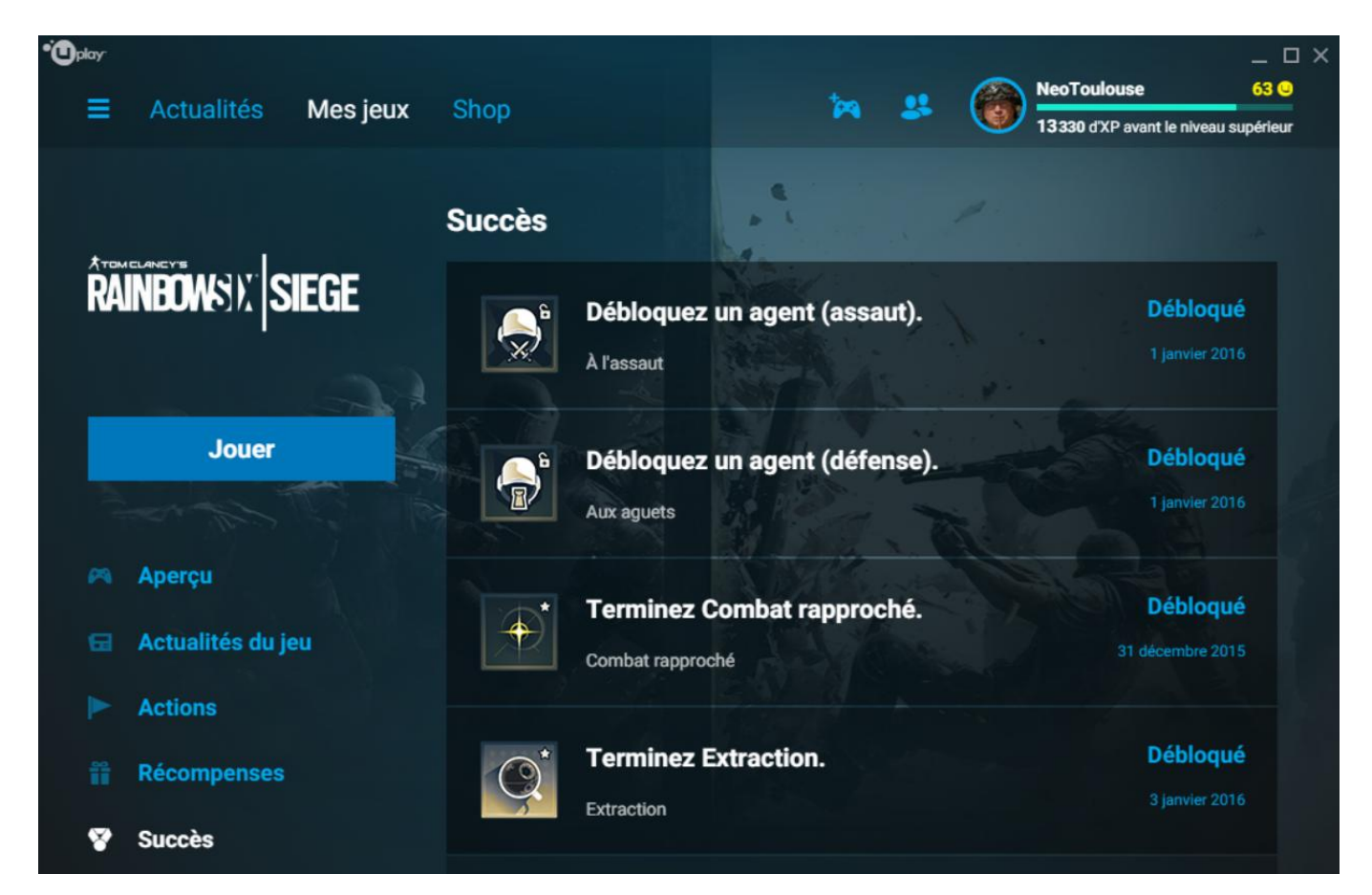

Le choix « Contenus téléchargeables » se passe de commentaires :

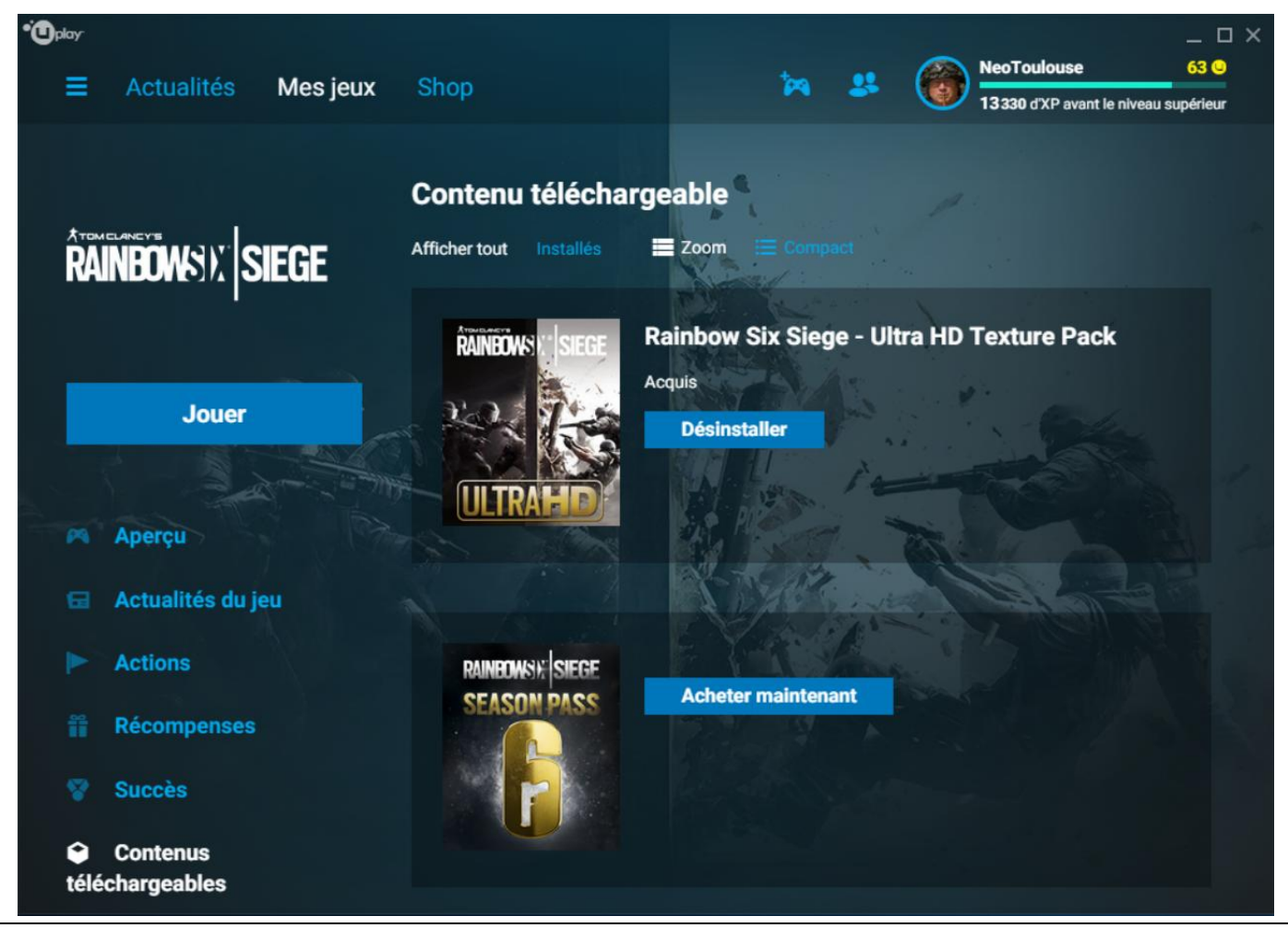

Le choix « **Propriétés** » permet de gérer quelques paramètres, de vérifier l'intégrité des fichiers du jeu s'il rencontre un problème de crash, de désinstaller le jeu, etc. :

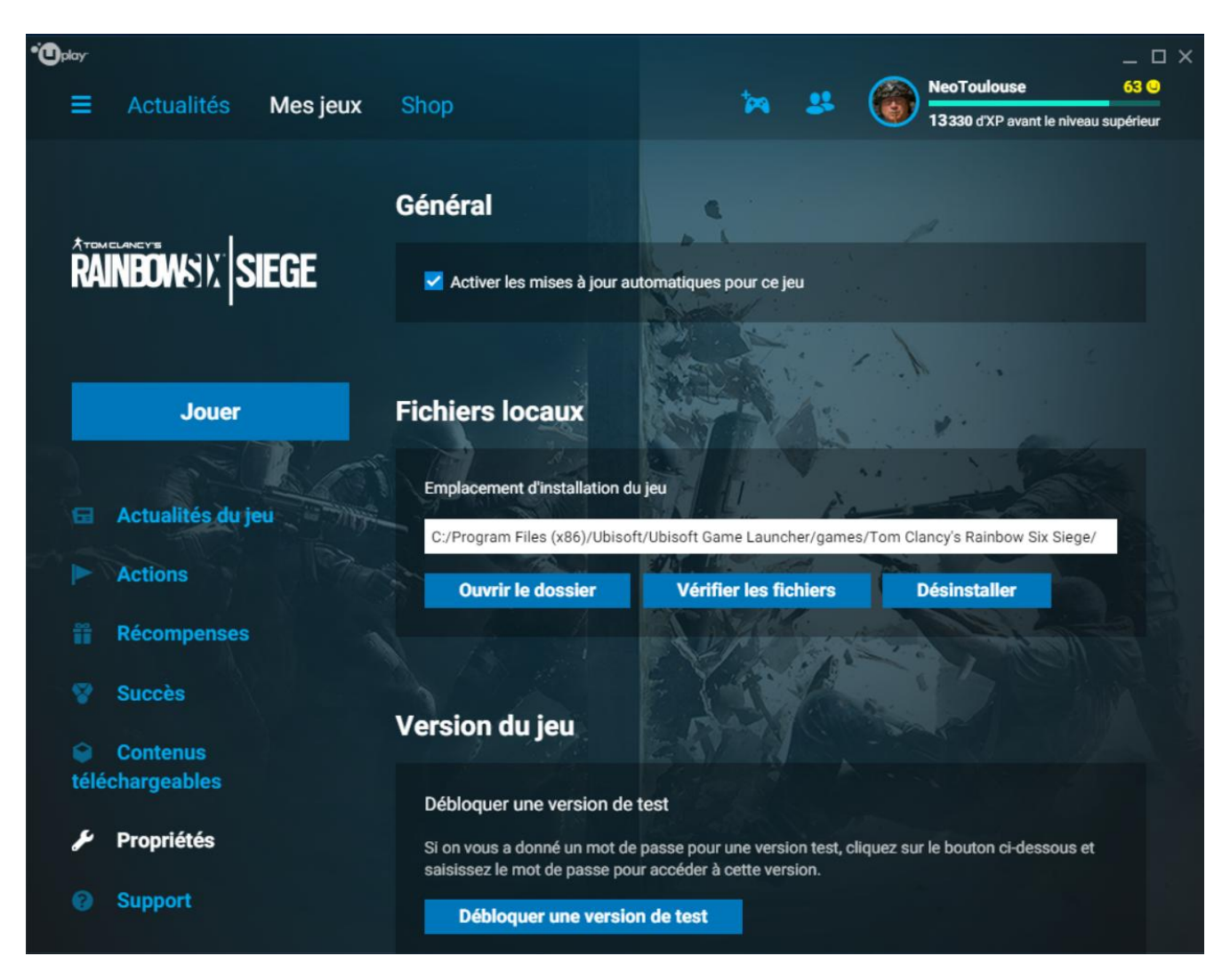

Si vous cochez la case « Activer les mises à jour automatiques pour ce jeu » et que votre PC est allumé et connecté à Internet au moment du déploiement d'un patch de mise à jour par l'éditeur, celle-ci se fait automatiquement, mais il faut savoir que l'utilisateur n'en sera pas informé. Il faut donc cliquer sur le bouton « **Ouvrir le dossier** » et contrôler la date de dernière mise à jour des fichiers du jeu pour savoir si un patch a été appliqué.

Le choix « **Support** » (*assistance* en français) permet d'accéder à la page du service Ubisoft d'assistance aux utilisateurs.

Cliquez maintenant sur l'onglet « **Shop** » (boutique). Vous arrivez sur une page qui correspond à la page de la boutique Ubisoft sur Internet :

http://shop.ubi.com/store/ubiemea/fr FR/home

(voir image page suivante)

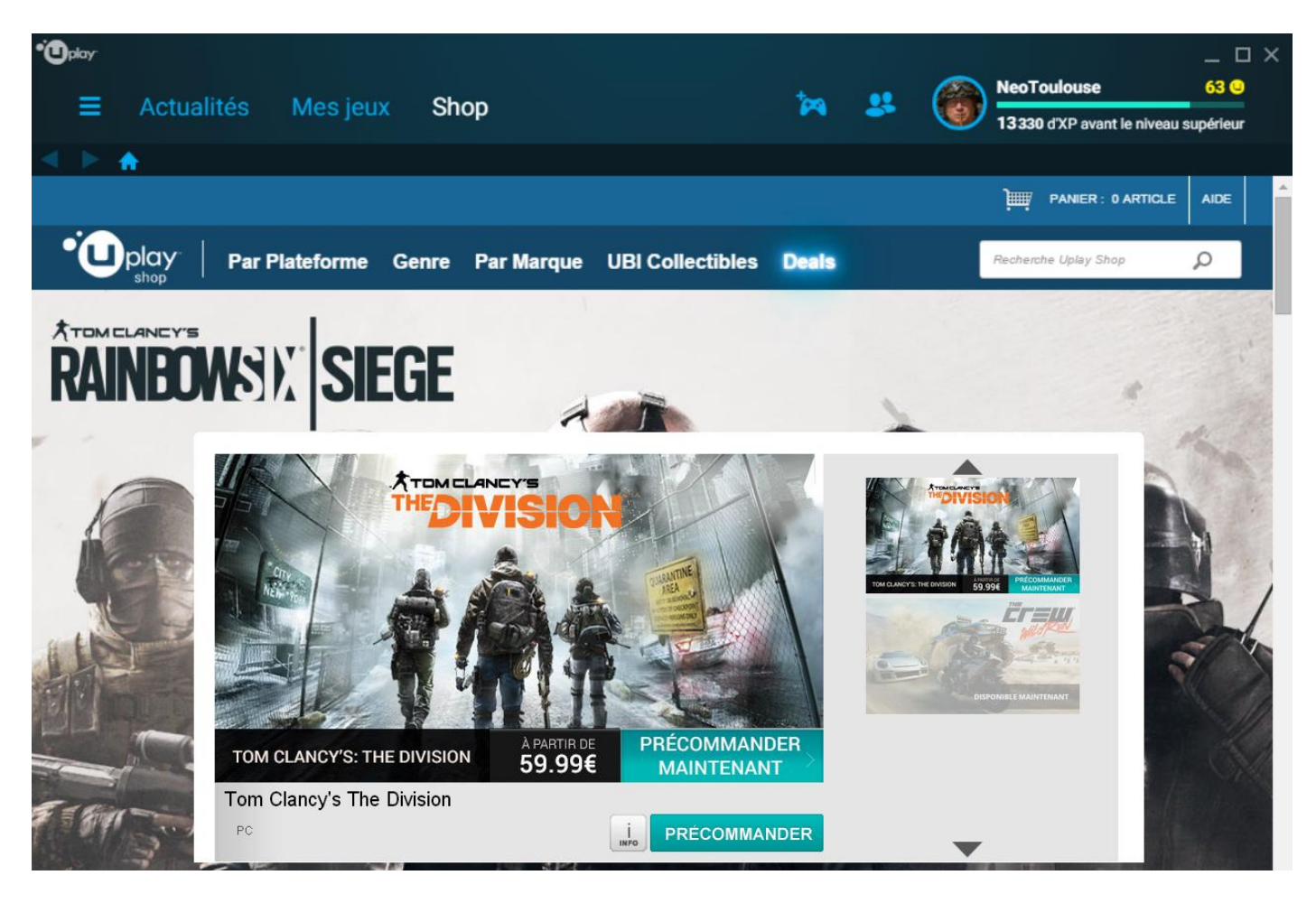

La gestion de la boutique dans **Uplay PC** est la même que sur Internet, on passe.

L'icône « Activer un produit » permet toujours d'activer un produit. Sans changement.

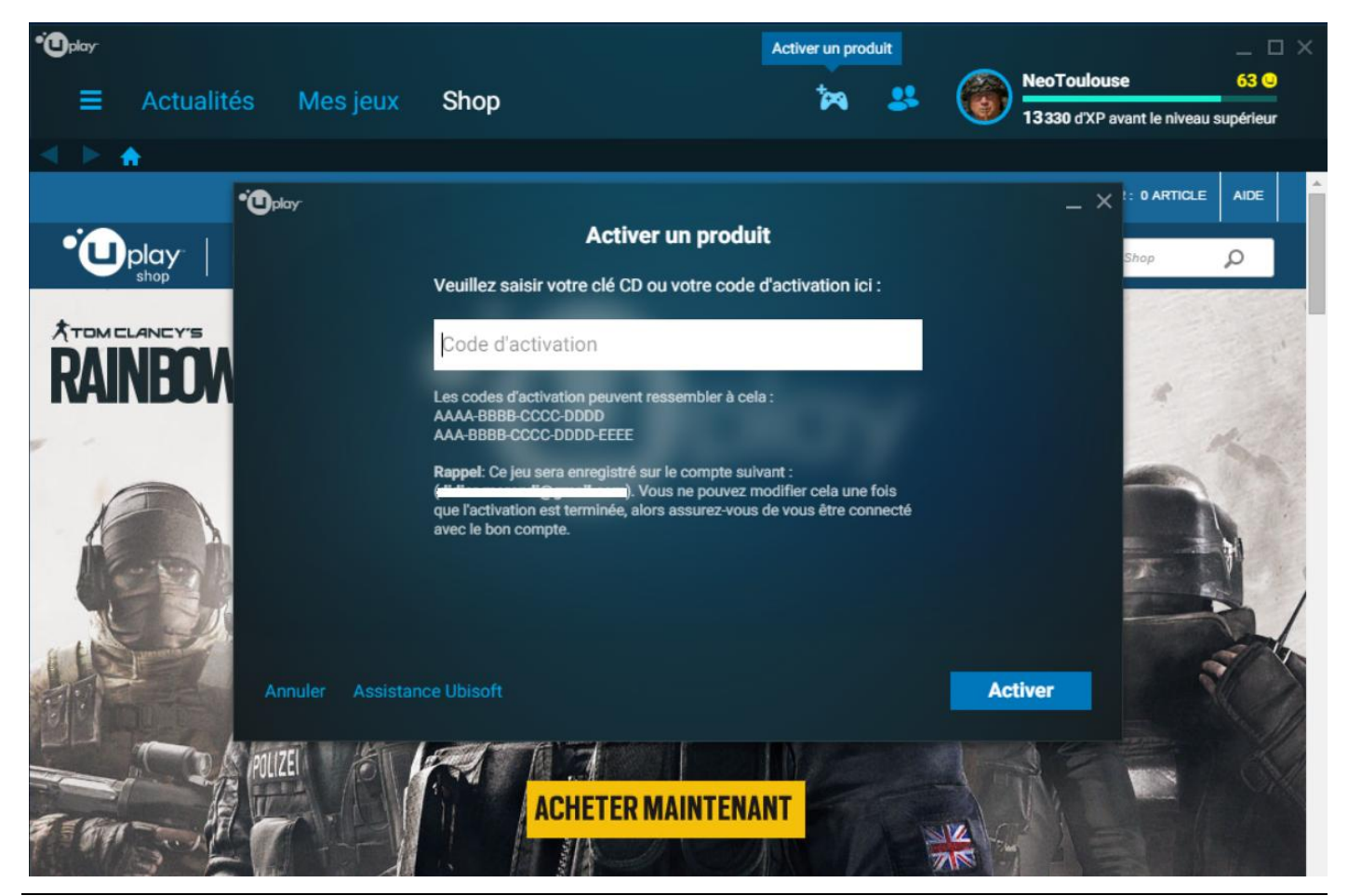

Cliquez sur l'icône « **Amis** » pour ouvrir une fenêtre de gestion des amis :

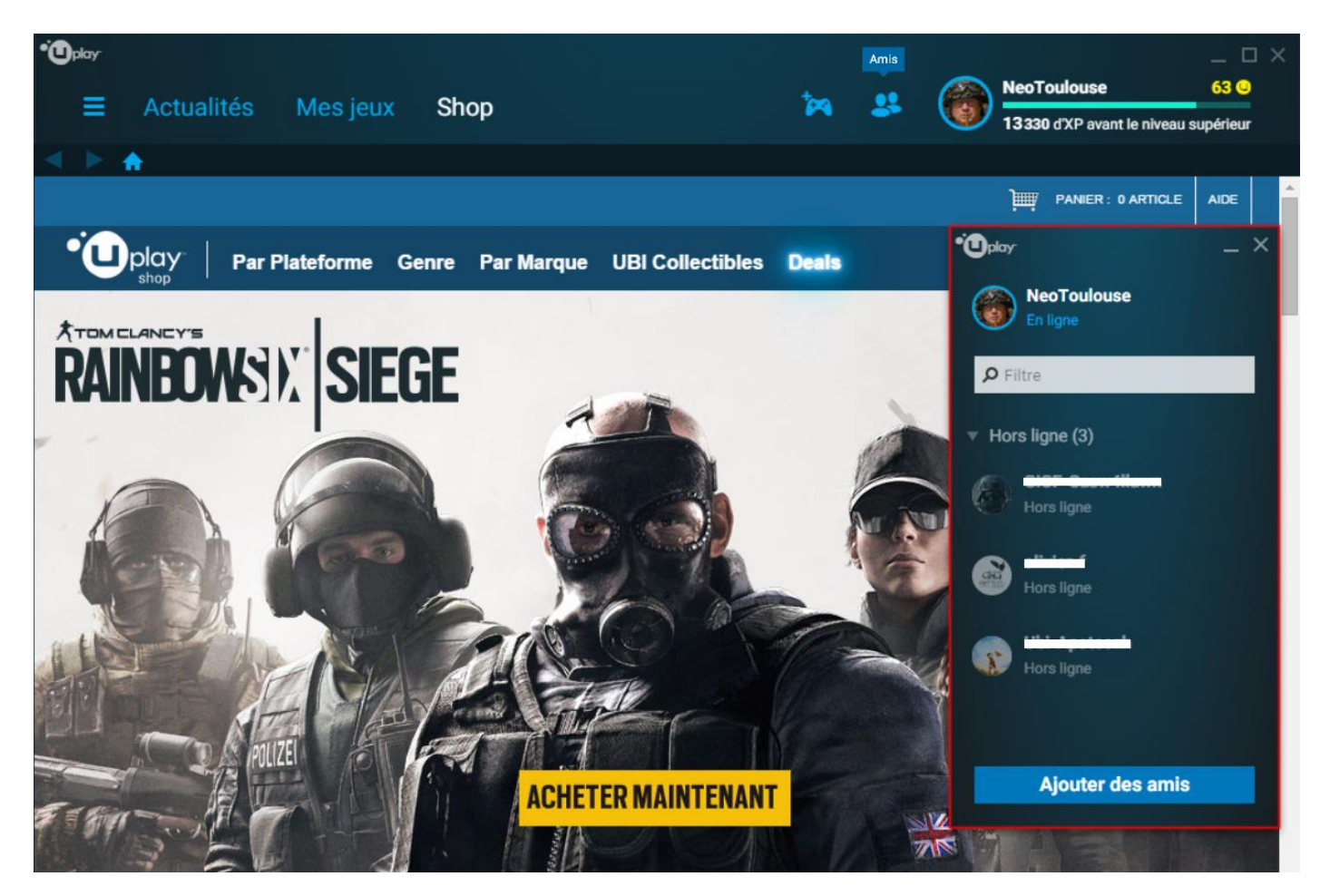

Cliquez sur votre photo ou sur votre nom pour accéder à la gestion de votre profil :

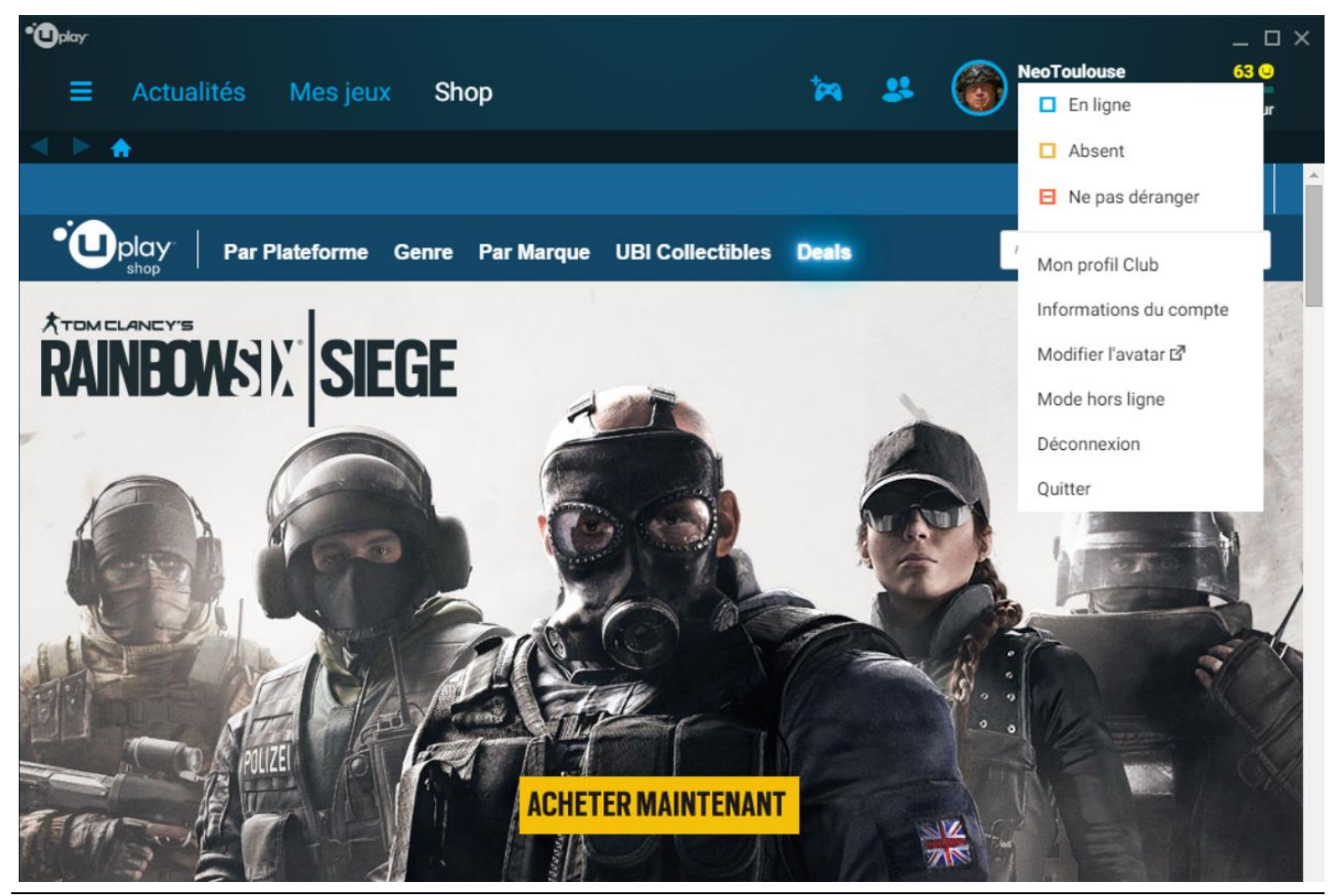

Choisir « Mon profil Club » affiche votre profil Club. Cool. 😇

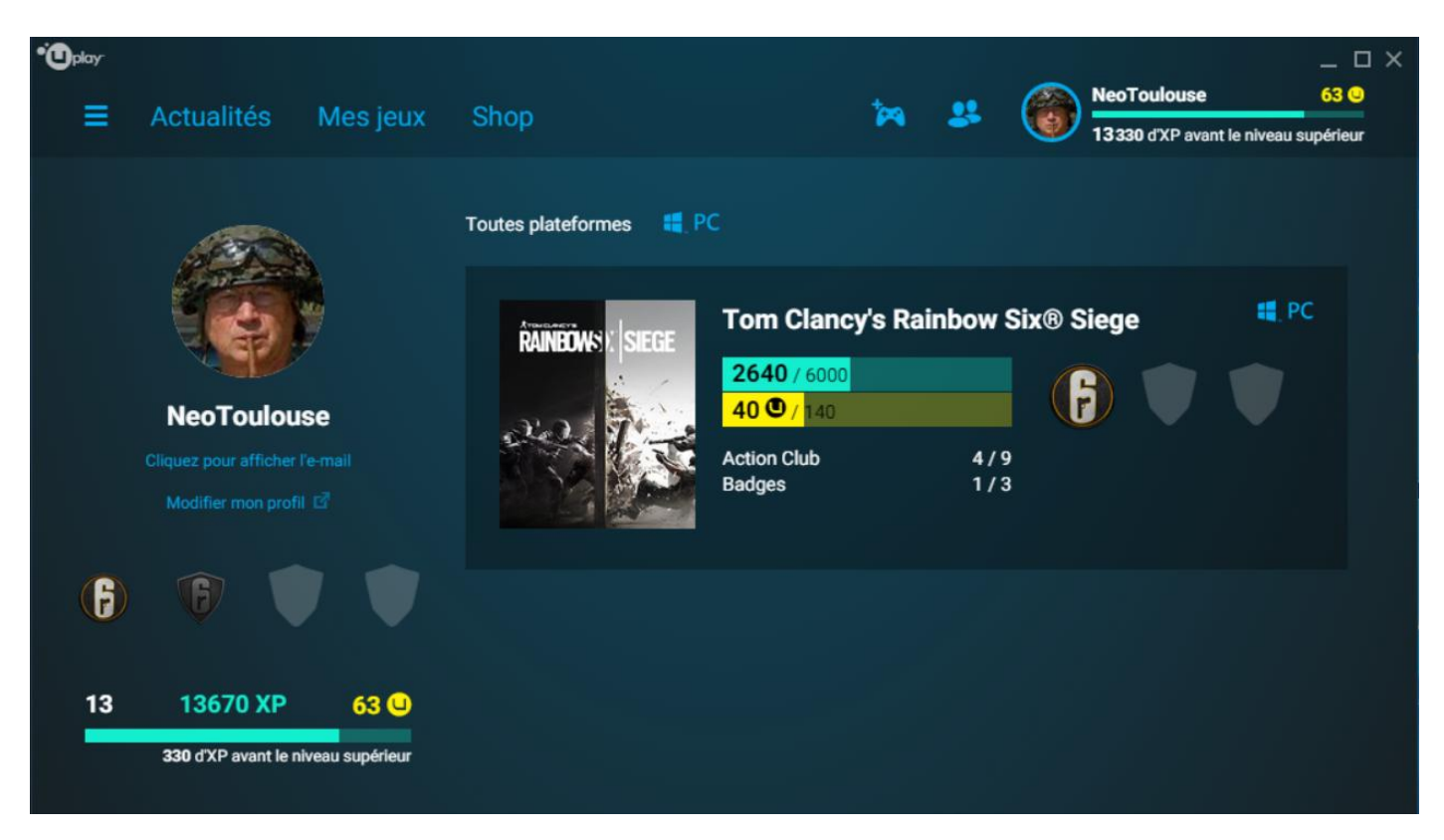

Et enfin, cliquez sur « **Informations du compte** » et là, c'est *lalu*, vous avez les informations de votre compte :

| Oplay                                                                                                    |                                      |  |             |       |                         | _ 🗆 ×          |
|----------------------------------------------------------------------------------------------------|--------------------------------------|--|-------------|-------|-------------------------|----------------|
| ≡ Actualités Mes jeux                                                                                                    | Shop                                 |  | *           | ۲     | NeoToulouse             | 63 🔾           |
|                                                                                                    |                                      |  |             |       | 13330 d'XP avant le niv | /eau supérieur |
| Informations du<br>compte                                                                                                    | Rainbow Six Siege - Ultra HD Texture |  | Afficher la | a clé |                         |                |
| NeoToulouse<br>Cliquez pour afficher l'e-mail                                                                                                    | Tom Clancy's Rainbow Six® Siege      |  | Afficher la | a clé |                         |                |
| Modifier mon compte                                                                                                    |                                      |  |             |       |                         |                |
| Sur cette page, vous pouvez voir la<br>liste de tout ce que vous possédez<br>dans Uplay PC. Vous pouvez aussi<br>accéder aux clés d'activation de vos<br>contenus. |                                      |  |             |       |                         |                |
| Activer un produit                                                                                                    |                                      |  |             |       |                         |                |

Pouvez sortir. 🙂

Version 1.0-0 du 8 janvier 2016 © 2016 Les Publications du Marcel - <u>http://rainbow-six-siege.forumactif.org</u> Par « Marcel Bigeard » aka Didier Morandi (didier.morandi@gmail.com)